Web页面 zhiliao\_vhNCR 2018-11-25 发表

# 组网及说明

### 1 环境搭建及连接方式

#### 1.1 适用产品系列

本案例适用于如MSR2630、MSR3610、MSR3620、MSR5620、MSR5660、MSR5680等MSR26、 MSR36、MSR56系列的路由器。

#### 1.2 需要的工具及软件环境

|网络可达:管理终端电脑需要与设备之间实现网络互通,可直连、也可不直连。首次登录建议直连, 待设置好上线后,可以实现远程图形化管理。

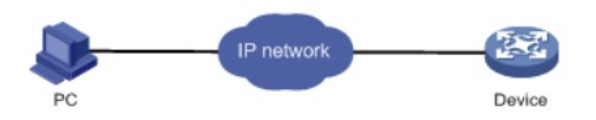

1 浏览器:推荐版本IE 9及以上版本、Google Chrome 35.0.1916.114及以上版本。同时需要注意兼容性设置,否则可能会导致页面显示不出来或只能显示部分内容。

I使用IE浏览器打开设备web后,需要在浏览器的"工具---兼容性视图设置"添加此网站,然后再重新打开 浏览器登陆设备。

#### 1.3 设备管理地址

I设备出厂时已经默认启用了HTTP服务,LAN口的IP地址为192.168.0.1/24;使用浏览器打开<u>https://19</u> 2.168.0.1,默认登陆账号密码均为admin。初始登陆时,要把终端接在设备的Bridge接口(二层接口, 绿色)

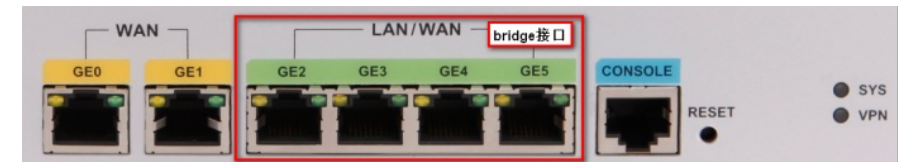

I 电脑侧:网线连接电脑网卡,配置与设备管理地址同网段的IP地址或者配置自动获取地址。以win7系统为例:依次打开"控制面板"—"网络共享中心"—"更改适配器设置"—右键"本地连接"—"属性",打开如下对话框,选择Internet协议版本4(TCP/IPv4),点击"使用下面的IP地址",手工配置与设备管理IP同网段IP。

| 本地连接 雇性<br>网络 共享<br>连接时使用:<br>♀ Intel(R) Ethernet Connection I21                                                                                                    | Ir | nterne<br>常规<br>如卵<br>要从 | t 协议版本 4 (TCP/IPv4) 屋性<br>展网络支持此功能,则可以获取自动<br>人网络系统管理员处获得适当的 IP | 」指派<br>设置                                          | 的 IP<br>。  | 设置。  | , 否         | ·则, | <b>2</b><br>您需 | X |  |
|----------------------------------------------------------------------------------------------------|----|--------------------------|-----------------------------------------------------------------|----------------------------------------------------|------------|------|-------------|-----|----------------|---|--|
| 此连接使用下列项目(0):<br>ダ 型 Microsoft 网络客户端<br>Ø 曼 VirtualBox NDIS6 Bridged Network<br>Ø 曼 QoS 数据包计划程序<br>Ø 曼 Microsoft 网络的文件和打印机共享                                                                                                    |    |                          |                                                                 | 〕自动获得 IP 地址(O)<br>〕使用下面的 IP 地址(S):<br><br>子网掩码(U): | 192<br>255 | .168 | . 0<br>.255 | . : | 2              |   |  |
| <ul> <li>✓ Internet 协议版本 6 (TCP/IPv6)</li> <li>✓ Internet 协议版本 4 (TCP/IPv4)</li> <li>✓ # GREFETETE # mmm BFER * / / Internet m</li> <li>✓ mmm BFER * / / mmm BFER * / / mmm BFER * / / mmm BFER * / / mmmm BFER * / / mmmmmm</li> </ul> |    |                          | 默认网关(D):<br>)自动获得 DNS 服务器地址(B)<br>)使用下面的 DNS 服务器地址(E):          | 1                                                  |            |      | •           |     |                |   |  |
| 描述<br>TCP/IP。该协议是默认的广域网络协议,它<br>相互连接的网络上的通讯。                                                                                                    |    | Î                        | 当选 DNS 服务器(A):<br>备用 DNS 服务器(A):<br>圓退出时验证设置(L)                 |                                                    | •          |      | ·           | 级(¥ | )              |   |  |
| 确定                                                                                                    |    |                          |                                                                 |                                                    | Ð          | 甪定   |             |     | 取测             | Ĵ |  |

### 配置步骤

### 2 登录及密码修改方法

#### 2.1 使用浏览器登录

# 打开浏览器,地址栏输入<u>https://192.168.0.1</u>,打开登录界面,输入默认用户密码即可登录,账号密码均为小写admin。

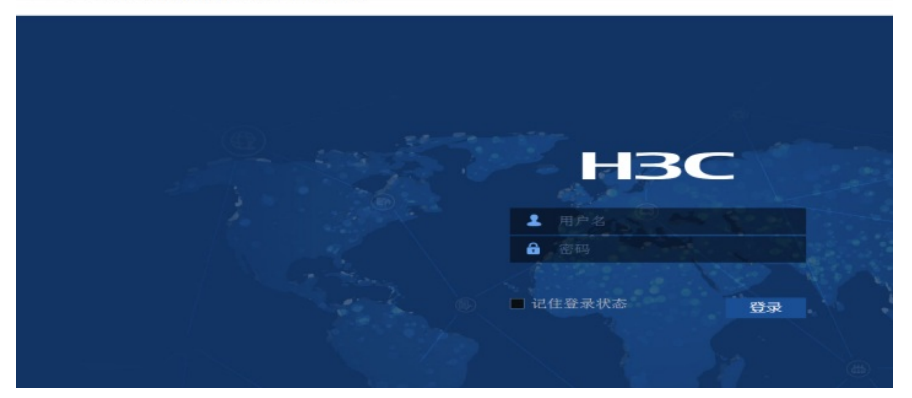

## 2.2 修改Web网管密码

# 在登陆页面右上角, 点击登陆账号, 然后点击"设置"按钮。

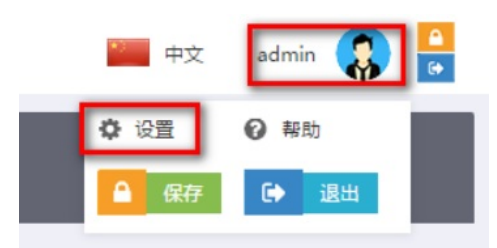

# 在弹出来的"修改管理员"的页面直接重新配置新密码,点击确认即可。

| 修改管理员          |                  | ×   |
|----------------|------------------|-----|
| 用户名            | admin (1-55      | 字符) |
| 密码 *           | (1-63            | 字符) |
| 确认密码 \star     |                  |     |
| 仅允许修改设备上存在的HTT | P或HTTPS类型的管理员密码。 |     |
|                | 确定 取消            |     |

配置关键点